#### AJCC サービスクリエーター検定

長らくお待たせを致しました。 AJCCサービスクリエーター検定の ベーシック試験問題のサイトが出来ました。 会員紹介所の配ぜん人の皆様の賃金昇給の 一助となるようご活用ください。

## AJCCホームページ「会員専用」から「サービス クリエーター検定 会員ログイン画面」に移動します。

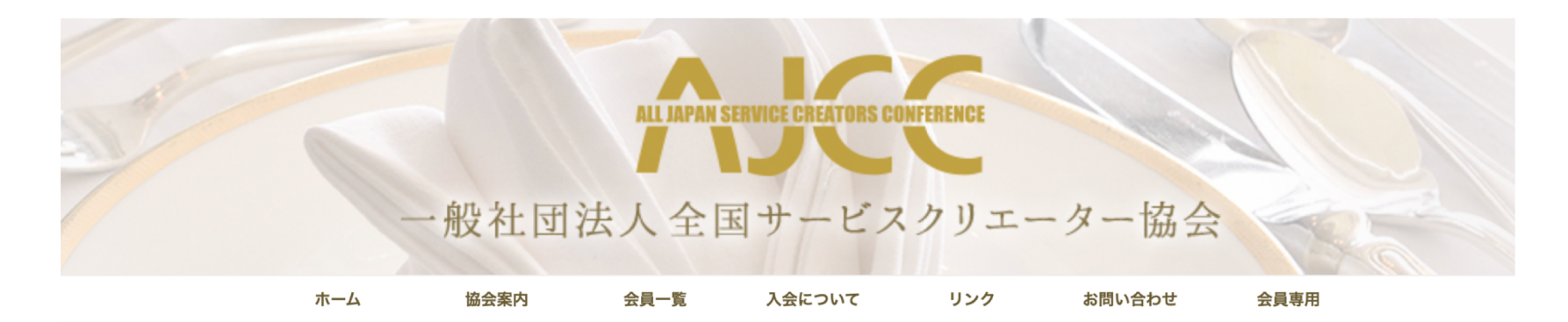

| 会員専用 管理者マスタ 共済委員会                     |                     |
|---------------------------------------|---------------------|
| サービスクリエーター検定<br>サービスクリエーター検定 会員ログイン画面 | むぜんナビ<br>求人情報はこちら ▶ |
| サービスクリエーター検定 会員用マニュアル                 | 業務運営要領(厚労省)         |
| 1 会員ログイン画面をクリックします                    | 所得補償共済              |

### 紹介所メイン画面にログインします。

#### サービスクリエーター検定

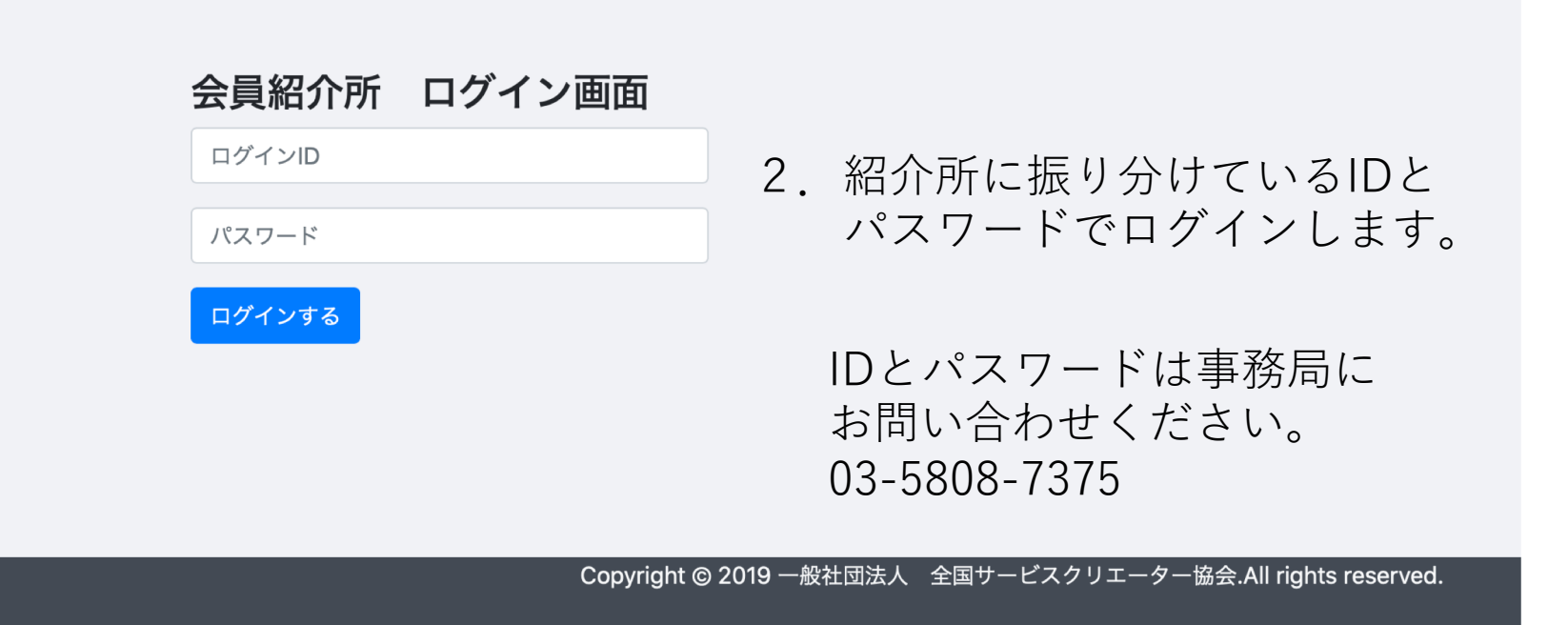

#### 新規受験者の登録と登録済受験者の一覧表

#### サービスクリエーター検定 会員紹介所名 株式会社 エブリワーク 受験者一覧画面

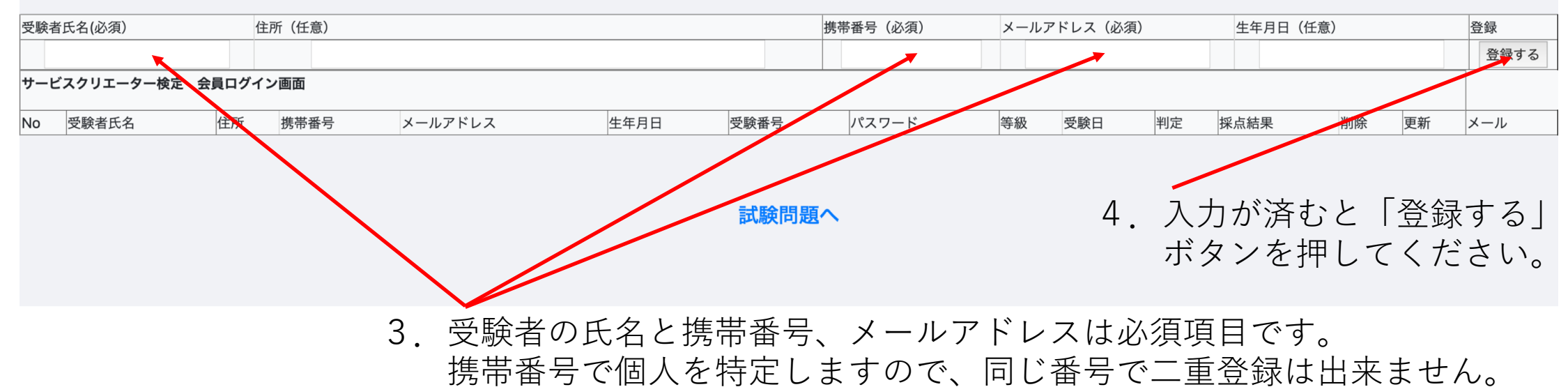

# 受験者のメールアドレスに試験問題画面へのアクセス用パスワードを配信する。

#### サービスクリエーター検定 会員紹介所名 株式会社 エブリワーク 受験者一覧画面

| 受験者氏名(必須) |          | 住所(任意) |       |        |                        |            | 隽带番号(必須) |       | メールアドレス(必須) |            |                | 生年月日(任意)                              |      |          |      |
|-----------|----------|--------|-------|--------|------------------------|------------|----------|-------|-------------|------------|----------------|---------------------------------------|------|----------|------|
|           |          |        |       |        |                        |            |          |       |             |            |                |                                       |      |          | 登録する |
| ナー        | ズクリエーター  | 検定 会   | 員ログィ  | ノン画面   |                        |            |          |       |             |            |                | · · · · · · · · · · · · · · · · · · · |      |          |      |
| No        | 受験者氏名    | 住所     | 携帯番   | 号      | メールアドレス                | 生年月日       | 受験番号     | パスワード | 等級          | 受験日        | 判定             | 採点結果                                  | 削除   | 更新       | X—!! |
| 1         | 渡邊忠司     |        | 09011 | 112222 | watanabe@everywork.net | 0000-00-00 | 22       |       | 0           | 000-00-00  |                | 0点                                    | 削除   | 変更       | 未送信  |
| 1         | /文/芝/心·円 |        | 09011 | 112222 | watahabe@everywork.het | 0000-00-00 | 22       |       | 0           | 0000-00-00 |                | 0 A                                   | HINK | <u>A</u> | 7    |
|           |          |        |       |        |                        |            |          | 5.    | 新           | 規で登録       | とした            | :受験                                   | 者は   | 「未送      | 信」   |
|           |          |        |       |        |                        | 試          | 験問題へ     |       | L           | 表示され       | $\tau_{\rm L}$ | ヽスボ・                                  | タンな  | >押1      | ます   |

### メールが送信されていることを確認

#### サービスクリエーター検定 会員紹介所名 株式会社 エブリワーク 受験者一覧画面

| 受験者氏名(必須) |         |       | 住所(任意)      |                        |           | 携    | 蒂番号(必須) | ×  | メールアドレス(必須) |    | 生年月E | 日(任意) |    | 登録   |
|-----------|---------|-------|-------------|------------------------|-----------|------|---------|----|-------------|----|------|-------|----|------|
|           |         |       |             |                        |           |      |         |    |             |    |      |       |    | 登録する |
| サー        | ビスクリエータ | 一検定 🖸 | 会員ログイン画面    |                        |           | I    |         |    |             |    |      |       |    |      |
| No        | 受験者氏名   | 住所    | 携带番号        | メールアドレス                | 生年月日      | 受験番号 | パスワード   | 等級 | 受験日         | 判定 | 採点結果 | 削除    | 更新 | X—!! |
| 1         | 渡邊忠司    |       | 09011112222 | watanabe@everywork.net | 000-00-00 | 22   | 6658    | 0  | 0000-00-00  |    | 0点   | 削除不可  | 変更 | 送信済  |

#### 受験者のメールアドレスに配信されたメールの内容

☆ 全国サービスクリエーター協会 サービスクリエーター検定受験通知書 宛先: 渡邊忠司, 返信先: 全国サービスクリエーター協会

#### 渡邊忠司様へ

いつもお世話になります。 一般社団法人全国サービスクリエーター協会です。 この度は、当協会のサービスクリエーター検定の お申込みをいただき、ありがとうございます。 検定受験に必要なパスワードを発行しましたので、下記のURLより ログインされ、検定を受験してください。 合格されますことを祈念しております。

受験用パスワードは下記の通りです。

パスワード: 6658 メールアドレス: <u>watanabe@everywork.net</u>

ログインURL http://www.ajcc-net.jp/creator/creator\_login.php

上記のログイン画面からメールアドレスとパスワードを入力し ログインしてください。 ログインできない場合は協会事務局までご連絡ください。 03-5808-7375 パスワード発行日 2021年04月03日

\*~\*~\*~\*~\*~\*~\*~\*~\*~\*

ここからは受験者の画面になります。

ログイン用URLにログインして メールアドレスとパスワードを 入力します。

### 受験者用ログイン画面からログインします。

|                 | サービス?<br>試験受験ネ | クリエータ<br>皆 ログイ | ー検定<br>ン画面  |                  |
|-----------------|----------------|----------------|-------------|------------------|
|                 | watanabe@ev    | verywork.net   |             |                  |
|                 | ••••           |                | <b>f</b> ~  |                  |
|                 | ログインする         |                |             |                  |
|                 |                |                |             |                  |
| Copyright © 201 | 9 一般社団法人       | 全国サービスクリ       | 「エーター協会.All | rights reserved. |

メール送信されたメールアドレスと パスワード数字4桁を入力して 「ログイン」ボタンを押します。

#### 受験者メイン画面から問題に進みます。

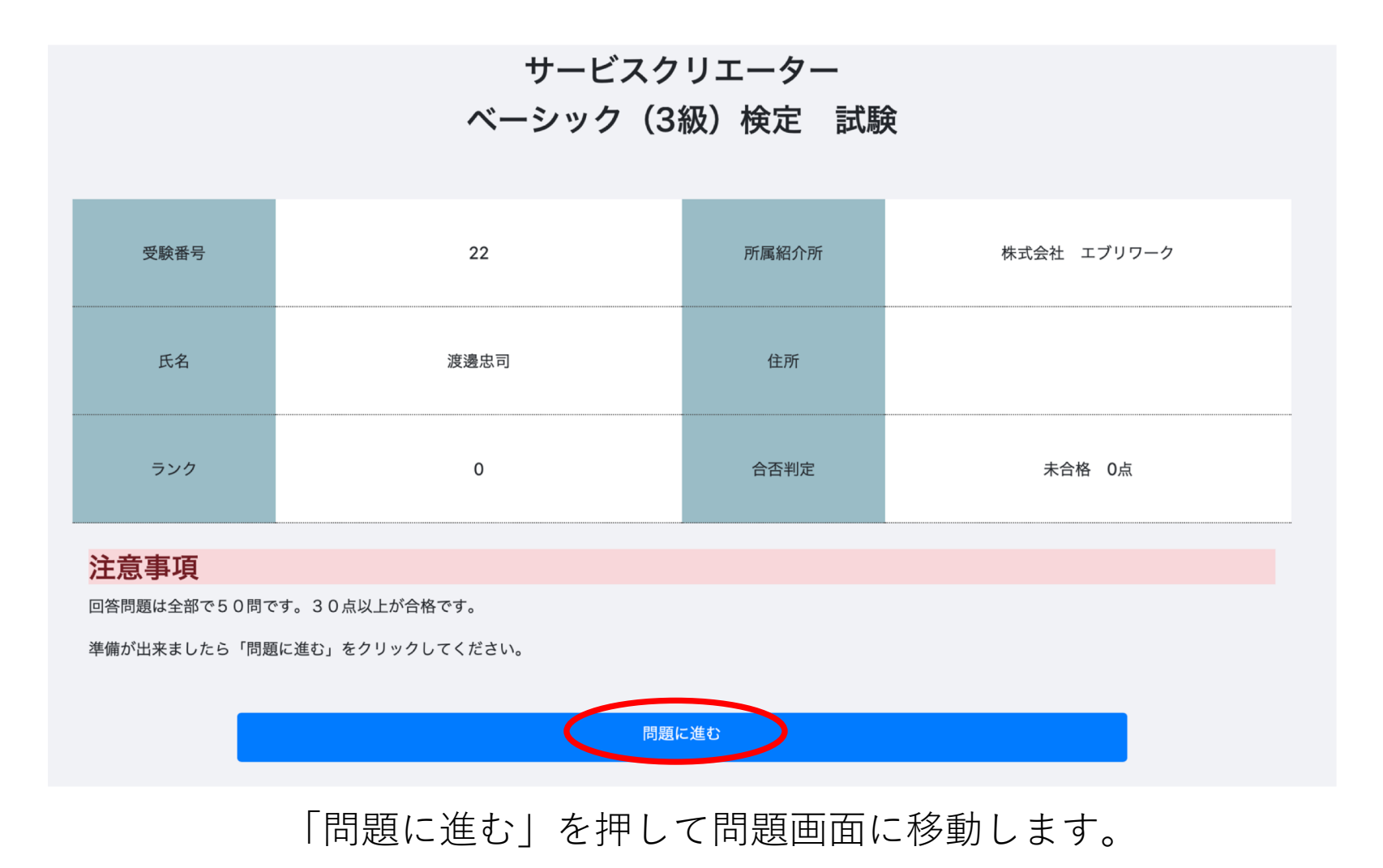

### 問題は〇×形式で50問です。 50問選択したら「確認する」を押します。

3級 サービスクリエーター検定

受験番号 氏名

22 渡邊忠司

各設問の文章を読んで正しい場合は○、間違っている場合は×を選びなさい

【第1問】

接客の仕事に従事するものは、日頃から口臭には注意をしないといけない。特に自分が食事をした後や喫煙の 後は、歯磨きやウガイを実施し口臭予防に努めることが望ましい。 また、勤務前に匂いの強い食べ物はできる 限り避けるべきである。

正 〇 誤 ×

【第50問】

クレームとは、お客様に対しての粗相や、期待を裏切るような内容が発生したあとの、対応が適切でないとき には発生するものであるが、一度謝罪すれば特に気にする必要はない。

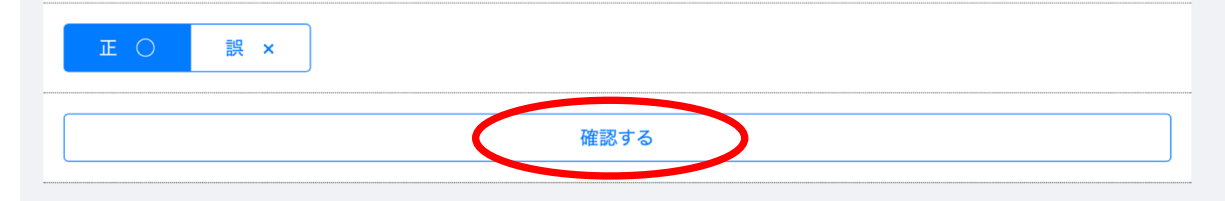

### 再度、問題を確認して、間違いなければ 「回答を提出する」ボタンを押して判定に進みます。

| 【第50問】                                                                                |
|---------------------------------------------------------------------------------------|
| クレームとは、お客様に対しての粗相や、期待を裏切るような内容が発生したあとの、対応が適切でないとき<br>には発生するものであるが、一度謝罪すれば特に気にする必要はない。 |
| 王 O 誤 ×                                                                               |
| 回答を提出する                                                                               |
|                                                                                       |
| 【第50問】                                                                                |
| クレームとは、お客様に対しての粗相や、期待を裏切るような内容が発生したあとの、対応が適切でないとき<br>には発生するものであるが、一度謝罪すれば特に気にする必要はない。 |
| 王 O 誤 ×                                                                               |
| 回答を提出する                                                                               |

再確認が済んだら、「回答を提出する」ボタンを押します。

### 判定結果がデータベースに登録され、試験は終わりです。 50問中30点以上を合格としています。

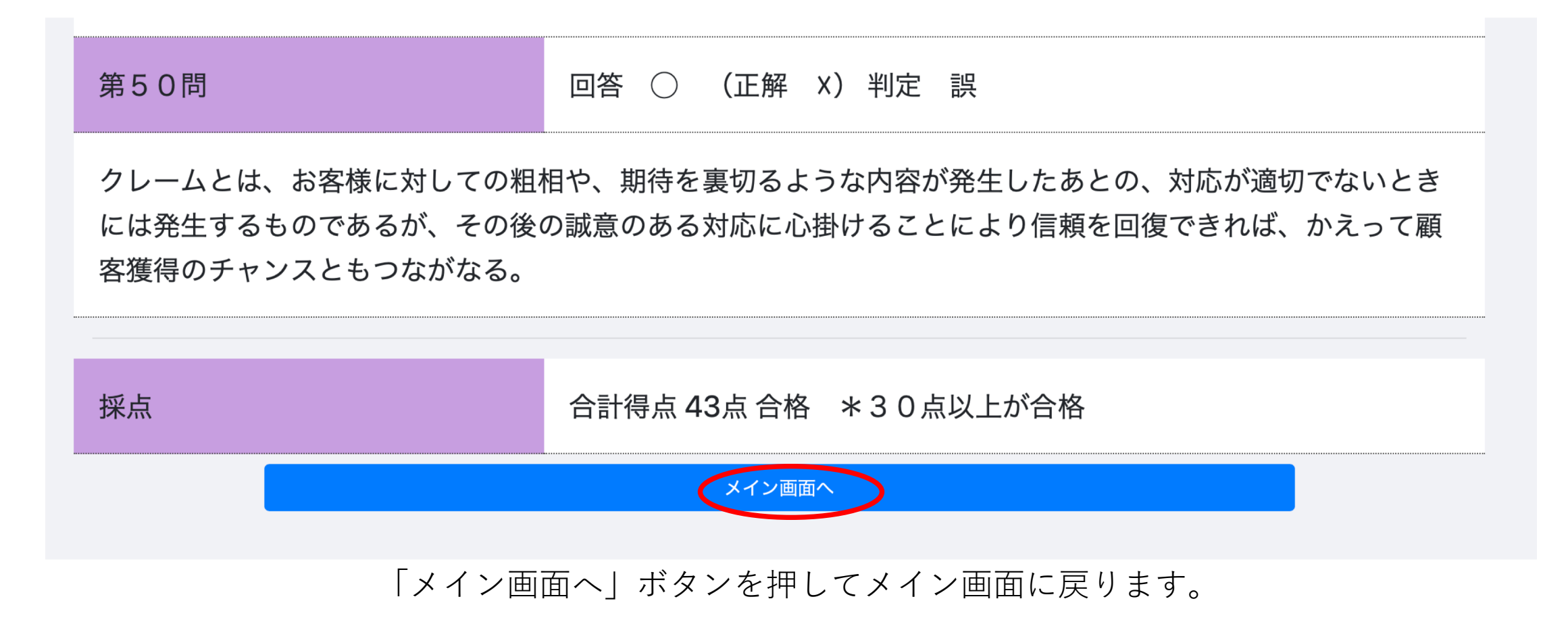

#### メイン画面に結果が表記されます。 合格の場合は協会から合格認定の証明が表示されます。 再チャレンジする場合は下のボタンから!

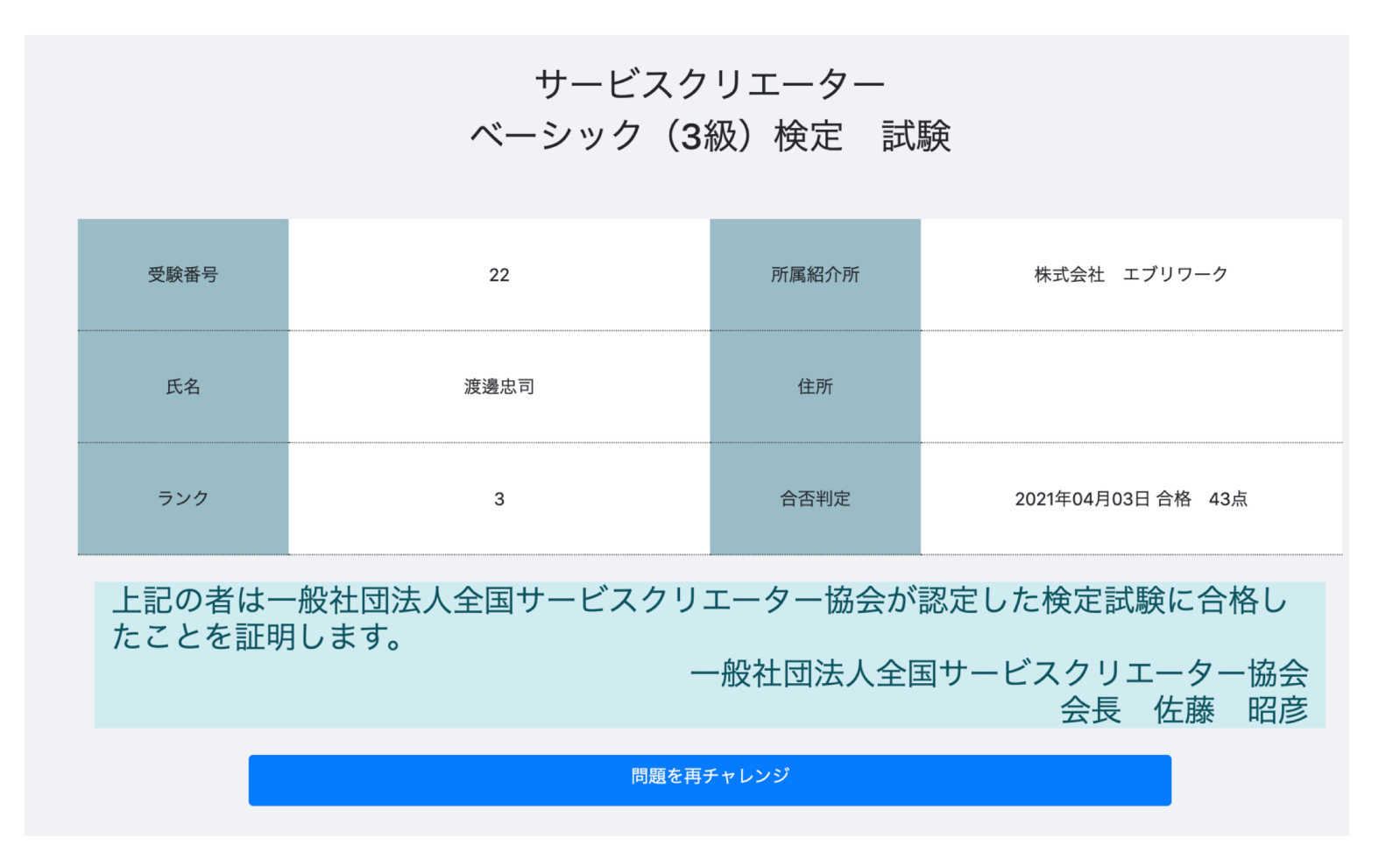

### 紹介所会員メイン画面に受験者の試験結果が反映されます。

#### サービスクリエーター検定 会員紹介所名 株式会社 エブリワーク 受験者一覧画面

| 受験者氏名(必須) 住所(任意)      |       |    |             |                        |            |      | 番号(必須) | ×- | メールアドレス(必須) |    |      | 生年月日(任意) |    |      |
|-----------------------|-------|----|-------------|------------------------|------------|------|--------|----|-------------|----|------|----------|----|------|
|                       |       |    |             |                        |            |      |        |    |             |    |      |          |    | 登録する |
| サービスクリエーター検定 会員ログイン画面 |       |    |             |                        |            |      |        |    |             |    |      |          |    |      |
| No                    | 受験者氏名 | 住所 | 携帯番号        | メールアドレス                | 生年月日       | 受験番号 | パスワード  | 等級 | 受験日         | 判定 | 採点結果 | 削除       | 更新 | メール  |
| 1                     | 渡邊忠司  |    | 09011112222 | watanabe@everywork.net | 0000-00-00 | 22   | 1265   | 3  | 2021-04-03  | 合格 | 43点  | 削除不可     | 変更 | 送信済  |

試験問題へ